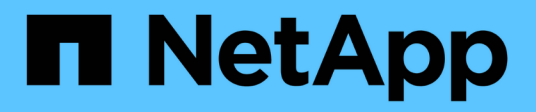

## **Install Astra Control Center**

Astra Control Center

NetApp February 12, 2024

This PDF was generated from https://docs.netapp.com/us-en/astra-control-center-2211/get-started/certmanager-prereqs.html on February 12, 2024. Always check docs.netapp.com for the latest.

## **Table of Contents**

| Download and extract Astra Control Center2Install the NetApp Astra kubectl plugin2Add the images to your local registry3Set up namespace and secret for registries with auth requirements5Install the Astra Control Center operator7Configure Astra Control Center10Complete Astra Control Center and operator installation22Verify system status23Set up ingress for load balancing27Log in to the Astra Control Center UI31Troubleshoot the installation31 | Install Astra Control Center using the standard process           | . 1 |
|----------------------------------------------------------------------------------------------------|-------------------------------------------------------------------|-----|
| Install the NetApp Astra kubectl plugin.2Add the images to your local registry.3Set up namespace and secret for registries with auth requirements.5Install the Astra Control Center operator7Configure Astra Control Center10Complete Astra Control Center and operator installation.22Verify system status23Set up ingress for load balancing.27Log in to the Astra Control Center UI31Troubleshoot the installation31                                      | Download and extract Astra Control Center                         | . 2 |
| Add the images to your local registry3Set up namespace and secret for registries with auth requirements5Install the Astra Control Center operator7Configure Astra Control Center10Complete Astra Control Center and operator installation22Verify system status23Set up ingress for load balancing27Log in to the Astra Control Center UI31Troubleshoot the installation31                                                                                   | Install the NetApp Astra kubectl plugin                           | . 2 |
| Set up namespace and secret for registries with auth requirements5Install the Astra Control Center operator7Configure Astra Control Center10Complete Astra Control Center and operator installation22Verify system status23Set up ingress for load balancing27Log in to the Astra Control Center UI31Troubleshoot the installation31                                                                                                    | Add the images to your local registry                             | . 3 |
| Install the Astra Control Center operator7Configure Astra Control Center10Complete Astra Control Center and operator installation22Verify system status23Set up ingress for load balancing27Log in to the Astra Control Center UI31Troubleshoot the installation31                                                                                                    | Set up namespace and secret for registries with auth requirements | . 5 |
| Configure Astra Control Center10Complete Astra Control Center and operator installation22Verify system status23Set up ingress for load balancing27Log in to the Astra Control Center UI31Troubleshoot the installation31                                                                                                    | Install the Astra Control Center operator                         | . 7 |
| Complete Astra Control Center and operator installation22Verify system status23Set up ingress for load balancing27Log in to the Astra Control Center UI31Troubleshoot the installation31                                                                                                    | Configure Astra Control Center                                    | 10  |
| Verify system status23Set up ingress for load balancing27Log in to the Astra Control Center UI31Troubleshoot the installation31                                                                                                    | Complete Astra Control Center and operator installation           | 22  |
| Set up ingress for load balancing27Log in to the Astra Control Center UI31Troubleshoot the installation31                                                                                                    | Verify system status                                              | 23  |
| Log in to the Astra Control Center UI    31      Troubleshoot the installation    31                                                                                                    | Set up ingress for load balancing                                 | 27  |
| Troubleshoot the installation                                                                                                    | Log in to the Astra Control Center UI                             | 31  |
|                                                                                                    | Troubleshoot the installation                                     | 31  |
| What's next                                                                                                    | What's next.                                                      | 32  |

# Install Astra Control Center using the standard process

To install Astra Control Center, download the installation bundle from the NetApp Support Site and perform the following steps. You can use this procedure to install Astra Control Center in internet-connected or air-gapped environments.

## Other installation procedures

- Install with RedHat Openshift OperatorHub: Use this alternative procedure to install Astra Control Center on Openshift using OperatorHub.
- Install in the public cloud with Cloud Volumes ONTAP backend: Use these procedures to install Astra Control Center in Amazon Web Services (AWS), Google Cloud Platform (GCP), or Microsoft Azure with a Cloud Volumes ONTAP storage backend.

For a demonstration of the Astra Control Center installation process, see this video.

## What you'll need

- Before you begin installation, prepare your environment for Astra Control Center deployment.
- If you have configured or want to configure pod security policies in your environment, familiarize yourself with pod security policies and how they affect Astra Control Center installation. See Understand pod security policy restrictions.
- Ensure all API services are in a healthy state and available:

kubectl get apiservices

- Ensure the Astra FQDN you plan to use is routable to this cluster. This means that you either have a DNS entry in your internal DNS server or you are using a core URL route that is already registered.
- If a cert manager already exists in the cluster, you need to perform some prerequisite steps so that Astra Control Center does not attempt to install its own cert manager. By default, Astra Control Center installs its own cert manager during installation.

## About this task

The Astra Control Center installation process helps you to do the following:

- Install the Astra components into the netapp-acc (or custom-named) namespace.
- Create a default Astra Control Owner admin account.
- Establish an administrative user email address and default initial setup password. This user is assigned the Owner role that is needed for first time login to the UI.
- Determine that all Astra Control Center pods are running.
- Install the Astra Control Center UI.

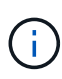

Do not delete the Astra Control Center operator (for example, kubectl delete -f astra\_control\_center\_operator\_deploy.yaml) at any time during Astra Control Center installation or operation to avoid deleting pods.

## Steps

To install Astra Control Center, do the following steps:

- Download and extract Astra Control Center
- Install the NetApp Astra kubectl plugin
- Add the images to your local registry
- · Set up namespace and secret for registries with auth requirements
- Install the Astra Control Center operator
- Configure Astra Control Center
- Complete Astra Control Center and operator installation
- Verify system status
- · Set up ingress for load balancing
- Log in to the Astra Control Center UI

## **Download and extract Astra Control Center**

- 1. Go to the Astra Control Center Evaluation downloads page on the NetApp Support Site.
- 2. Download the bundle containing Astra Control Center (astra-control-center-[version].tar.gz).
- 3. (Recommended but optional) Download the certificates and signatures bundle for Astra Control Center (astra-control-center-certs-[version].tar.gz) to verify the signature of the bundle:

```
tar -vxzf astra-control-center-certs-[version].tar.gz
```

```
openssl dgst -sha256 -verify certs/AstraControlCenter-public.pub
-signature certs/astra-control-center-[version].tar.gz.sig astra-
control-center-[version].tar.gz
```

The output will show Verified OK after successful verification.

4. Extract the images from the Astra Control Center bundle:

tar -vxzf astra-control-center-[version].tar.gz

## Install the NetApp Astra kubectl plugin

The NetApp Astra kubectl command line plugin saves time when performing common tasks associated with deploying and upgrading Astra Control Center.

## What you'll need

NetApp provides plugin binaries for different CPU architectures and operating systems. You need to know which CPU and operating system you have before you perform this task.

## Steps

1. List the available NetApp Astra kubectl plugin binaries, and note the name of the file you need for your operating system and CPU architecture:

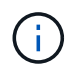

The kubectl plugin library is part of the tar bundle and is extracted into the folder kubectlastra.

```
ls kubectl-astra/
```

2. Move the correct binary into the current path and rename it to kubectl-astra:

```
cp kubectl-astra/<binary-name> /usr/local/bin/kubectl-astra
```

## Add the images to your local registry

1. Complete the appropriate step sequence for your container engine:

#### Docker

a. Change to the root directory of the tarball. You should see this file and directory:

```
acc.manifest.bundle.yaml
acc/
```

- b. Push the package images in the Astra Control Center image directory to your local registry. Make the following substitutions before running the push-images command:
  - Replace <BUNDLE\_FILE> with the name of the Astra Control bundle file (acc.manifest.bundle.yaml).
  - Replace <MY\_FULL\_REGISTRY\_PATH> with the URL of the Docker repository; for example, "https://<docker-registry>".
  - Replace <MY\_REGISTRY\_USER> with the user name.
  - Replace <MY\_REGISTRY\_TOKEN> with an authorized token for the registry.

```
kubectl astra packages push-images -m <BUNDLE_FILE> -r
<MY_FULL_REGISTRY_PATH> -u <MY_REGISTRY_USER> -p
<MY_REGISTRY_TOKEN>
```

## Podman

a. Change to the root directory of the tarball. You should see this file and directory:

```
acc.manifest.bundle.yaml
acc/
```

b. Log in to your registry:

```
podman login <YOUR REGISTRY>
```

c. Prepare and run one of the following scripts that is customized for the version of Podman you use. Substitute <MY\_FULL\_REGISTRY\_PATH> with the URL of your repository that includes any subdirectories.

<strong>Podman 4</strong>

```
export REGISTRY=<MY_FULL_REGISTRY_PATH>
export PACKAGENAME=acc
export PACKAGEVERSION=22.11.0-82
export DIRECTORYNAME=acc
for astraImageFile in $(ls ${DIRECTORYNAME}/images/*.tar) ; do
astraImage=$(podman load --input ${astraImageFile} | sed 's/Loaded
image: //')
astraImageNoPath=$(echo ${astraImage} | sed 's:.*/::')
podman tag ${astraImageNoPath} ${REGISTRY}/netapp/astra/
${PACKAGENAME}/${PACKAGEVERSION}/${astraImageNoPath}
podman push ${REGISTRY}/netapp/astra/${PACKAGENAME}/${
PACKAGEVERSION}/${astraImageNoPath}
done
```

<strong>Podman 3</strong>

```
export REGISTRY=<MY_FULL_REGISTRY_PATH>
export PACKAGENAME=acc
export PACKAGEVERSION=22.11.0-82
export DIRECTORYNAME=acc
for astraImageFile in $(ls ${DIRECTORYNAME}/images/*.tar) ; do
astraImage=$(podman load --input ${astraImageFile} | sed 's/Loaded
image: //')
astraImageNoPath=$(echo ${astraImage} | sed 's:.*/::')
podman tag ${astraImageNoPath} ${REGISTRY}/netapp/astra/
${PACKAGENAME}/${PACKAGEVERSION}/${astraImageNoPath}
podman push ${REGISTRY}/netapp/astra/${PACKAGENAME}/${
PACKAGEVERSION}/${astraImageNoPath}
done
```

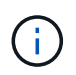

The image path the script creates should resemble the following, depending on your registry configuration: https://netappdownloads.jfrog.io/docker-astra-control-prod/netapp/astra/acc/22.11.0-82/image:version

## Set up namespace and secret for registries with auth requirements

1. Export the KUBECONFIG for the Astra Control Center host cluster:

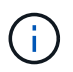

Before you complete the installation, be sure your KUBECONFIG is pointing to the cluster where you want to install Astra Control Center. The KUBECONFIG can contain only one context.

- 2. If you use a registry that requires authentication, you need to do the following:
  - a. Create the netapp-acc-operator namespace:

kubectl create ns netapp-acc-operator

Response:

namespace/netapp-acc-operator created

b. Create a secret for the netapp-acc-operator namespace. Add Docker information and run the following command:

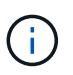

The placeholder your\_registry\_path should match the location of the images that you uploaded earlier (for example, [Registry\_URL]/netapp/astra/astracc/22.11.0-82).

```
kubectl create secret docker-registry astra-registry-cred -n netapp-
acc-operator --docker-server=[your_registry_path] --docker
-username=[username] --docker-password=[token]
```

Sample response:

secret/astra-registry-cred created

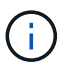

If you delete the namespace after the secret is generated, recreate the namespace and then regenerate the secret for the namespace.

c. Create the netapp-acc (or custom-named) namespace.

kubectl create ns [netapp-acc or custom namespace]

Sample response:

namespace/netapp-acc created

d. Create a secret for the netapp-acc (or custom-named) namespace. Add Docker information and run the following command:

```
kubectl create secret docker-registry astra-registry-cred -n [netapp-
acc or custom namespace] --docker-server=[your_registry_path]
--docker-username=[username] --docker-password=[token]
```

#### Response

secret/astra-registry-cred created

## Install the Astra Control Center operator

1. Change the directory:

cd manifests

 Edit the Astra Control Center operator deployment YAML (astra\_control\_center\_operator\_deploy.yaml) to refer to your local registry and secret.

vim astra control center operator deploy.yaml

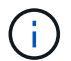

An annotated sample YAML follows these steps.

a. If you use a registry that requires authentication, replace the default line of imagePullSecrets: [] with the following:

```
imagePullSecrets:
- name: astra-registry-cred
```

- b. Change [your\_registry\_path] for the kube-rbac-proxy image to the registry path where you pushed the images in a previous step.
- c. Change [your\_registry\_path] for the acc-operator-controller-manager image to the registry path where you pushed the images in a previous step.

<strong>astra\_control\_center\_operator\_deploy.yaml</strong>

```
apiVersion: apps/v1
kind: Deployment
metadata:
  labels:
    control-plane: controller-manager
  name: acc-operator-controller-manager
  namespace: netapp-acc-operator
spec:
 replicas: 1
  selector:
    matchLabels:
      control-plane: controller-manager
  strategy:
   type: Recreate
  template:
    metadata:
      labels:
        control-plane: controller-manager
    spec:
      containers:
      - args:
        - --secure-listen-address=0.0.0.0:8443
        - --upstream=http://127.0.0.1:8080/
        - --logtostderr=true
        - --v=10
        image: [your_registry_path]/kube-rbac-proxy:v4.8.0
        name: kube-rbac-proxy
        ports:
        - containerPort: 8443
         name: https
      - args:
        - --health-probe-bind-address=:8081
        - --metrics-bind-address=127.0.0.1:8080
        - --leader-elect
        env:
        - name: ACCOP LOG LEVEL
         value: "2"
        - name: ACCOP HELM INSTALLTIMEOUT
          value: 5m
        image: [your registry path]/acc-operator:[version x.y.z]
        imagePullPolicy: IfNotPresent
        livenessProbe:
          httpGet:
            path: /healthz
            port: 8081
          initialDelaySeconds: 15
```

```
periodSeconds: 20
 name: manager
 readinessProbe:
   httpGet:
     path: /readyz
     port: 8081
   initialDelaySeconds: 5
   periodSeconds: 10
 resources:
   limits:
     cpu: 300m
     memory: 750Mi
   requests:
     cpu: 100m
     memory: 75Mi
 securityContext:
    allowPrivilegeEscalation: false
imagePullSecrets: []
securityContext:
 runAsUser: 65532
terminationGracePeriodSeconds: 10
```

3. Install the Astra Control Center operator:

kubectl apply -f astra control center operator deploy.yaml

Sample response:

namespace/netapp-acc-operator created customresourcedefinition.apiextensions.k8s.io/astracontrolcenters.astra. netapp.io created role.rbac.authorization.k8s.io/acc-operator-leader-election-role created clusterrole.rbac.authorization.k8s.io/acc-operator-manager-role created clusterrole.rbac.authorization.k8s.io/acc-operator-metrics-reader created clusterrole.rbac.authorization.k8s.io/acc-operator-proxy-role created rolebinding.rbac.authorization.k8s.io/acc-operator-leader-electionrolebinding created clusterrolebinding.rbac.authorization.k8s.io/acc-operator-managerrolebinding created clusterrolebinding.rbac.authorization.k8s.io/acc-operator-proxyrolebinding created configmap/acc-operator-manager-config created service/acc-operator-controller-manager-metrics-service created deployment.apps/acc-operator-controller-manager created

4. Verify pods are running:

kubectl get pods -n netapp-acc-operator

## **Configure Astra Control Center**

1. Edit the Astra Control Center custom resource (CR) file (astra\_control\_center.yaml) to make account, support, registry, and other necessary configurations:

vim astra\_control\_center.yaml

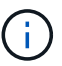

An annotated sample YAML follows these steps.

2. Modify or confirm the following settings:

| Setting     | Guidance                                                                                                    | Туре   | Example |
|-------------|----------------------------------------------------------------------------------------------------|--------|---------|
| accountName | Change the<br>accountName string to<br>the name you want to<br>associate with the Astra<br>Control Center account.<br>There can be only one<br>accountName. | string | Example |

#### astraVersion

| Setting      | Guidance                                                                                                    | Туре   | Example    |
|--------------|----------------------------------------------------------------------------------------------------|--------|------------|
| astraVersion | The version of Astra<br>Control Center to<br>deploy. No action is<br>needed for this setting<br>as the value will be pre-<br>populated. | string | 22.11.0-82 |

| Setting      | Guidance                                                                                                    | Туре   | Example           |
|--------------|----------------------------------------------------------------------------------------------------|--------|-------------------|
| astraAddress | Change the<br>astraAddress string<br>to the FQDN<br>(recommended) or IP<br>address you want to<br>use in your browser to<br>access Astra Control<br>Center. This address<br>defines how Astra<br>Control Center will be<br>found in your data<br>center and is the same<br>FQDN or IP address<br>you provisioned from<br>your load balancer<br>when you completed<br>Astra Control Center<br>requirements.<br>NOTE: Do not use<br>http:// or https://<br>in the address. Copy<br>this FQDN for use in a<br>later step. | string | astra.example.com |

Your selections in this section determine whether you will participate in NetApp's pro-active support application, NetApp Active IQ, and where data is sent. An internet connection is required (port 442), and all support data is anonymized.

| Setting                  | Use                                                  | Guidance                                                                                                    | Туре    | Example                                                           |
|--------------------------|------------------------------------------------------|----------------------------------------------------------------------------------------------------|---------|-------------------------------------------------------------------|
| autoSupport.en<br>rolled | Either enrolled<br>or url fields must<br>be selected | Change<br>enrolled for<br>AutoSupport to<br>false for sites<br>without internet<br>connectivity or<br>retain true for<br>connected sites. A<br>setting of true<br>enables<br>anonymous data to<br>be sent to NetApp<br>for support<br>purposes. The<br>default election is<br>false and<br>indicates no<br>support data will<br>be sent to NetApp. | Boolean | false (this value<br>is the default)                              |
| autoSupport.ur<br>l      | Either enrolled<br>or url fields must<br>be selected | This URL<br>determines where<br>the anonymous<br>data will be sent.                                                                                                    | string  | https://suppor<br>t.netapp.com/<br>asupprod/post/<br>1.0/postAsup |

#### email

| Setting | Guidance                                                                                                    | Туре   | Example           |
|---------|----------------------------------------------------------------------------------------------------|--------|-------------------|
| email   | Change the email<br>string to the default<br>initial administrator<br>address. Copy this<br>email address for use in<br>a later step. This email<br>address will be used as<br>the username for the<br>initial account to log in<br>to the UI and will be<br>notified of events in<br>Astra Control. | string | admin@example.com |

| Setting   | Guidance                                                                                                    | Туре   | Example |
|-----------|----------------------------------------------------------------------------------------------------|--------|---------|
| firstName | The first name of the<br>default initial<br>administrator<br>associated with the<br>Astra account. The<br>name used here will be<br>visible in a heading in<br>the UI after your first<br>login. | string | SRE     |

#### LastName

| Setting  | Guidance                                                                                                    | Туре   | Example |
|----------|----------------------------------------------------------------------------------------------------|--------|---------|
| lastName | The last name of the<br>default initial<br>administrator<br>associated with the<br>Astra account. The<br>name used here will be<br>visible in a heading in<br>the UI after your first<br>login. | string | Admin   |

Your selections in this section define the container image registry that is hosting the Astra application images, Astra Control Center Operator, and Astra Control Center Helm repository.

| Setting                  | Use                                                                                                    | Guidance                                                                                                    | Туре   | Example                        |
|--------------------------|----------------------------------------------------------------------------------------------------|----------------------------------------------------------------------------------------------------|--------|--------------------------------|
| imageRegistry.<br>name   | Required                                                                                                    | The name of the<br>image registry<br>where you pushed<br>the images in the<br>previous step. Do<br>not use http://<br>or https:// in<br>the registry name. | string | example.regist<br>ry.com/astra |
| imageRegistry.<br>secret | Required if the<br>string you entered<br>for<br>imageRegistry.<br>name' requires<br>a secret.<br>IMPORTANT: If<br>you are using<br>a registry<br>that does not<br>require<br>authorization,<br>you must<br>delete this<br>`secret line<br>within<br>imageRegistry<br>or the installation<br>will fail. | The name of the<br>Kubernetes secret<br>used to<br>authenticate with<br>the image registry.                                                                | string | astra-<br>registry-cred        |

| Setting      | Guidance                                                                                                    | Туре   | Example    |
|--------------|----------------------------------------------------------------------------------------------------|--------|------------|
| storageClass | Change the<br>storageClass value<br>from ontap-gold to<br>another Trident<br>storageClass resource<br>as required by your<br>installation. Run the<br>command kubectl<br>get sc to determine<br>your existing configured<br>storage classes. One of<br>the Trident-based<br>storage classes must be<br>entered in the manifest<br>file (astra-control-<br>center-<br><version>.manifes<br/>t) and will be used for<br/>Astra PVs. If it is not<br/>set, the default storage<br/>class will be used.<br/>NOTE: If a default<br/>storage class is<br/>configured, ensure that<br/>it is the only storage<br/>class that has the<br/>default annotation.</version> | string | ontap-gold |

## volumeReclaimPolicy

| Setting                 | Guidance                                                                                                    | Туре   | Options                                                                |
|-------------------------|----------------------------------------------------------------------------------------------------|--------|------------------------------------------------------------------------|
| volumeReclaimPoli<br>cy | This sets the reclaim<br>policy for Astra's PVs.<br>Setting this policy to<br>Retain retains<br>persistent volumes after<br>Astra is deleted. Setting<br>this policy to Delete<br>deletes persistent<br>volumes after astra is<br>deleted. If this value is<br>not set, the PVs are<br>retained. | string | <ul> <li>Retain (This is the default value)</li> <li>Delete</li> </ul> |

| Setting     | Guidance                                                                     | Туре   | Options                                                                         |
|-------------|------------------------------------------------------------------------------|--------|---------------------------------------------------------------------------------|
| ingressType | Use one of the following ingress types:                                      | string | <ul> <li>Generic (this is<br/>the default value)</li> <li>AccTraefik</li> </ul> |
|             | (ingressType:<br>"Generic") (Default)                                        |        |                                                                                 |
|             | you have another<br>ingress controller in use                                |        |                                                                                 |
|             | your own ingress<br>controller. After Astra                                  |        |                                                                                 |
|             | Control Center is<br>deployed, you will need<br>to configure the ingress     |        |                                                                                 |
|             | controller to expose<br>Astra Control Center<br>with a URL.                  |        |                                                                                 |
|             | AccTraefik<br>(ingressType:                                                  |        |                                                                                 |
|             | "AccTraefik")<br>Use this option when<br>you would prefer not to             |        |                                                                                 |
|             | configure an ingress<br>controller. This deploys<br>the Astra Control Center |        |                                                                                 |
|             | traefik gateway as a<br>Kubernetes<br>LoadBalancer type<br>service.          |        |                                                                                 |
|             | Astra Control Center<br>uses a service of the                                |        |                                                                                 |
|             | (svc/traefik in the<br>Astra Control Center                                  |        |                                                                                 |
|             | requires that it be<br>assigned an accessible                                |        |                                                                                 |
|             | external IP address. If<br>load balancers are<br>permitted in your           |        |                                                                                 |
|             | environment and you<br>don't already have one<br>configured, you can use     |        |                                                                                 |
|             | MetalLB or another<br>external service load                                  |        |                                                                                 |
|             | external IP address to<br>the service. In the                                |        |                                                                                 |
|             | Internal DNS server<br>configuration, you<br>should point the chosen         |        |                                                                                 |

| Setting                  | Guidance                                                                                                    | Туре   | Options                                                              |
|--------------------------|----------------------------------------------------------------------------------------------------|--------|----------------------------------------------------------------------|
| astraResourcesSca<br>ler | Scaling options for<br>AstraControlCenter<br>Resource limits. By<br>default, Astra Control<br>Center deploys with<br>resource requests set<br>for most of the<br>components within<br>Astra. This configuration<br>allows the Astra Control<br>Center software stack to<br>perform better in<br>environments under<br>increased application<br>load and scale.<br>However, in scenarios<br>using smaller<br>development or test<br>clusters, the CR field<br>astraResourcesSca<br>lar may be set to Off.<br>This disables resource<br>requests and allows for<br>deployment on smaller<br>clusters. | string | <ul> <li>Default (This is the default value)</li> <li>Off</li> </ul> |

| Setting                      | Guidance                                                                                                    | Туре    | Example                           |
|------------------------------|----------------------------------------------------------------------------------------------------|---------|-----------------------------------|
| crds.externalCert<br>Manager | If you use an external<br>cert manager, change<br>externalCertManag<br>er to true. The default<br>false causes Astra<br>Control Center to install<br>its own cert manager<br>CRDs during<br>installation.<br>CRDs are cluster-wide<br>objects and installing<br>them might have an<br>impact on other parts of<br>the cluster. You can use<br>this flag to signal to<br>Astra Control Center<br>that these CRDs will be<br>installed and managed<br>by the cluster<br>administrator outside of<br>Astra Control Center. | Boolean | False (this value is the default) |
| crds.externalTrae<br>fik     | By default, Astra<br>Control Center will<br>install required Traefik<br>CRDs. CRDs are<br>cluster-wide objects and<br>installing them might<br>have an impact on other<br>parts of the cluster. You<br>can use this flag to<br>signal to Astra Control<br>Center that these CRDs<br>will be installed and<br>managed by the cluster<br>administrator outside of<br>Astra Control Center.                                                                                                    | Boolean | False (this value is the default) |

Your selections in this section determine how Astra Control Center should handle CRDs.

## <strong>astra\_control\_center.yaml</strong>

```
apiVersion: astra.netapp.io/v1
kind: AstraControlCenter
metadata:
 name: astra
spec:
 accountName: "Example"
 astraVersion: "ASTRA_VERSION"
 astraAddress: "astra.example.com"
 autoSupport:
    enrolled: true
 email: "[admin@example.com]"
  firstName: "SRE"
 lastName: "Admin"
 imageRegistry:
   name: "[your registry path]"
   secret: "astra-registry-cred"
 storageClass: "ontap-gold"
 volumeReclaimPolicy: "Retain"
 ingressType: "Generic"
 astraResourcesScaler: "Default"
 additionalValues: {}
 crds:
    externalTraefik: false
    externalCertManager: false
```

## **Complete Astra Control Center and operator installation**

1. If you didn't already do so in a previous step, create the netapp-acc (or custom) namespace:

kubectl create ns [netapp-acc or custom namespace]

Sample response:

namespace/netapp-acc created

2. Install Astra Control Center in the netapp-acc (or your custom) namespace:

```
kubectl apply -f astra_control_center.yaml -n [netapp-acc or custom
namespace]
```

Sample response:

## Verify system status

You can verify system status using kubectl commands. If you prefer to use OpenShift, you can use comparable oc commands for verification steps.

#### Steps

1. Verify that all system components installed successfully.

```
kubectl get pods -n [netapp-acc or custom namespace]
```

Each pod should have a status of Running. It may take several minutes before the system pods are deployed.

## Sample response

| NAME                                    | READY           | STATUS  |          |
|-----------------------------------------|-----------------|---------|----------|
| RESTARTS AGE                            |                 |         |          |
| acc-helm-repo-76d8d845c9-ggds2          | 1/1             | Running | 0        |
| 14m                                     | - /-            |         |          |
| activity-6cc67ff9f4-z48mr               | 1/1             | Running | 2        |
| (8m32s ago) 9m                          |                 |         |          |
| api-token-authentication-7s67v          | 1/1             | Running | 0        |
| 8m56s                                   |                 |         |          |
| api-token-authentication-bplb4          | 1/1             | Running | 0        |
| 8m56s                                   |                 |         |          |
| api-token-authentication-p2c9z          | 1/1             | Running | 0        |
| 8m56s                                   |                 |         |          |
| asup-6cdfbc6795-md8vn                   | 1/1             | Running | 0        |
| 9m14s                                   |                 |         |          |
| authentication-9477567db-8hnc9          | 1/1             | Running | 0        |
| 7m4s                                    |                 |         |          |
| bucketservice-f4dbdfcd6-wqzkw           | 1/1             | Running | 0        |
| 8m48s                                   |                 |         |          |
| cert-manager-bb756c7c4-wm2cv            | 1/1             | Running | 0        |
| 14m                                     |                 |         |          |
| cert-manager-cainjector-c9bb86786-8wrf5 | 1/1             | Running | 0        |
| 14m                                     |                 |         |          |
| cert-manager-webhook-dd465db99-j2w4x    | 1/1             | Running | 0        |
| 14m                                     | - /-            |         |          |
| certificates-68dff9cdd6-kcvml           | 1/1             | Running | 2        |
| (8m43s ago) 9m2s                        | - /-            |         |          |
| certificates-68dff9cdd6-rsnsb           | 1/1             | Running | 0        |
| 9m2s                                    |                 |         | 2        |
| cloud-extension-69d48c956c-2s8dt        | 1/1             | Running | 3        |
| (8m43s ago) 9m24s                       | - /-            |         | 2        |
| cloud-insights-service-/c4f48b9/8-/gvlh | $\perp / \perp$ | Running | 3        |
| (8m5Us ago) 9m28s                       | - /-            |         | <u>_</u> |
| composite-compute-/d9ff5f68-nxbhl       | $\perp / \perp$ | Running | 0        |
| 8m51s                                   | - /-            |         | 0        |
| composite-volume-5/b4/56d64-n166d       | $\perp / \perp$ | Running | 0        |
| 9ml3s                                   | - /-            |         | 0        |
| credentials-6dbc551891-qpz11            | $\perp / \perp$ | Running | 0        |
|                                         | - /-            |         |          |
| entitlement-6/bfb6d/-g16kp              | $\perp / \perp$ | Kunning | 4        |
| (vmsss ago) ymsvs                       | 1 / 1           | Dec     | 0        |
| reatures-856cc4dccc-mxbdb               | $\perp / \perp$ | Running | 0        |
| 9m∠US                                   | 1 / 1           |         | 0        |
| fluent-bit-ds-4rtsp                     | $\perp / \perp$ | Running | 0        |
| 6m54s                                   |                 |         |          |

fluent-bit-ds-9rqll 1/1 Running 0 6m54s fluent-bit-ds-w5mp7 1/1 Running 0 6m54s graphql-server-7c7cc49776-jz2kn 1/1 Running 0 2m29s identity-87c59c975-9jpnf 1/1 Running 0 9m6s influxdb2-0 1/1 Running 0 13m keycloak-operator-84ff6d59d4-qcnmc 1/1 Running 0 7mls krakend-cbf6c7df9-mdtzv 1/1 Running 0 2m30s license-5b888b78bf-plj6j 1/1 Running 0 9m32s login-ui-846b4664dd-fz8hv 1/1 Running 0 2m24s loki-0 1/1 Running 0 13m metrics-facade-779cc9774-n26rw 1/1 Running 0 9m18s monitoring-operator-974db78f-pkspq 2/2 Running 0 6m58s nats-0 1/1 Running 0 13m nats-1 1/1 Running 0 13m nats-2 1/1 Running 0 13m nautilus-7bdc7ddc54-49tfn 1/1 Running 0 7m50s nautilus-7bdc7ddc54-cwc79 1/1 Running 0 9m36s openapi-5584ff9f46-gbrdj 1/1 Running 0 9m17s openapi-5584ff9f46-z9mzk 1/1 Running 0 9m17s packages-bfc58cc98-lpxq9 1/1 Running 0 8m58s polaris-consul-consul-server-0 1/1 Running 0 13m polaris-consul-consul-server-1 1/1 Running 0 13m polaris-consul-consul-server-2 1/1 Running 0 13m

polaris-keycloak-0 1/1 Running 3 (6m15s ago) 6m56s polaris-keycloak-1 1/1 Running 0 4m22s polaris-keycloak-2 1/1 Running 0 3m41s polaris-keycloak-db-0 1/1 Running 0 6m56s 1/1 polaris-keycloak-db-1 Running 0 4m23s polaris-keycloak-db-2 1/1 Running 0 3m36s polaris-mongodb-0 2/2 Running 0 13m polaris-mongodb-1 2/2 Running 0 13m polaris-mongodb-2 2/2 Running 0 12m polaris-ui-5ccff47897-8rzgh 1/1 Running 0 2m33s polaris-vault-0 1/1 Running 0 13m 1/1 polaris-vault-1 Running 0 13m polaris-vault-2 1/1 Running 0 13m public-metrics-6cb7bfc49b-p54xm 1/1 Running 1 (8m29s ago) 9m31s storage-backend-metrics-5c77994586-kjn48 1/1 Running 0 8m52s storage-provider-769fdc858c-62w54 1/1 Running 0 8m54s task-service-9ffc484c5-kx9f4 1/1 Running 3 9m34s (8m44s ago) telegraf-ds-bphb9 1/1 Running 0 6m54s telegraf-ds-rtsm2 1/1 Running 0 6m54s telegraf-ds-s9h5h 1/1 Running 0 6m54s telegraf-rs-lbpv7 1/1 Running 0 6m54s telemetry-service-57cfb998db-zjx78 1/1 Running 1 (8m40s ago) 9m26s tenancy-5d5dfbcf9f-vmbxh 1/1 Running 0 9m5s

```
traefik-7b87c4c474-jmgp2
                                             1/1
                                                     Running
                                                                0
2m24s
traefik-7b87c4c474-t9k8x
                                             1/1
                                                     Running
                                                                0
2m24s
trident-svc-c78f5b6bd-nwdsq
                                             1/1
                                                     Running
                                                                0
9m22s
vault-controller-55bbc96668-c6425
                                             1/1
                                                     Running
                                                                0
11m
vault-controller-55bbc96668-lq9n9
                                             1/1
                                                     Running
                                                                0
11m
vault-controller-55bbc96668-rfkqq
                                             1/1
                                                     Running
                                                                0
11m
```

2. (Optional) To ensure the installation is completed, you can watch the acc-operator logs using the following command.

```
kubectl logs deploy/acc-operator-controller-manager -n netapp-acc-
operator -c manager -f
```

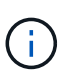

accHost cluster registration is one of the last operations, and if it fails it will not cause deployment to fail. In the event of a cluster registration failure indicated in the logs, you can attempt registration again through the Add cluster workflow in the UI or API.

3. When all the pods are running, verify that the installation was successful (READY is True) and get the initial setup password you will use when you log in to Astra Control Center:

kubectl get AstraControlCenter -n [netapp-acc or custom namespace]

Response:

```
NAME UUID VERSION ADDRESS
READY
astra 9aa5fdae-4214-4cb7-9976-5d8b4c0ce27f 22.11.0-82 10.111.111
True
```

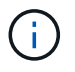

Copy the UUID value. The password is ACC- followed by the UUID value (ACC-[UUID] or, in this example, ACC-9aa5fdae-4214-4cb7-9976-5d8b4c0ce27f).

## Set up ingress for load balancing

You can set up a Kubernetes ingress controller that manages external access to services. These procedures give setup examples for an ingress controller if you used the default of ingressType: "Generic" in the

Astra Control Center custom resource (astra\_control\_center.yaml). You do not need to use this procedure if you specified ingressType: "AccTraefik" in the Astra Control Center custom resource (astra\_control\_center.yaml).

After Astra Control Center is deployed, you will need to configure the ingress controller to expose Astra Control Center with a URL.

Setup steps differ depending on the type of ingress controller you use. Astra Control Center supports many ingress controller types. These setup procedures provide example steps for the following ingress controller types:

- Istio ingress
- Nginx ingress controller
- OpenShift ingress controller

#### What you'll need

- · The required ingress controller should already be deployed.
- The ingress class corresponding to the ingress controller should already be created.

#### Steps for Istio ingress

1. Configure Istio ingress.

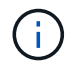

This procedure assumes that Istio is deployed using the "default" configuration profile.

2. Gather or create the desired certificate and private key file for the Ingress Gateway.

You can use a CA-signed or self-signed certificate. The common name must be the Astra address (FQDN).

Sample command:

```
openssl req -x509 -nodes -days 365 -newkey rsa:2048 -keyout tls.key -out tls.crt
```

 Create a secret tls secret name of type kubernetes.io/tls for a TLS private key and certificate in the istio-system namespace as described in TLS secrets.

Sample command:

```
kubectl create secret tls [tls secret name] --key="tls.key"
--cert="tls.crt" -n istio-system
```

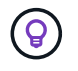

The name of the secret should match the <code>spec.tls.secretName</code> provided in <code>istio-ingress.yaml</code> file.

4. Deploy an ingress resource in the netapp-acc (or custom-named) namespace using the v1 resource type for a schema (istio-Ingress.yaml is used in this example):

```
apiVersion: networking.k8s.io/v1
kind: IngressClass
metadata:
  name: istio
spec:
  controller: istio.io/ingress-controller
___
apiVersion: networking.k8s.io/v1
kind: Ingress
metadata:
  name: ingress
  namespace: [netapp-acc or custom namespace]
spec:
  ingressClassName: istio
  tls:
  - hosts:
    - <ACC address>
    secretName: [tls secret name]
  rules:
  - host: [ACC address]
    http:
      paths:
      - path: /
        pathType: Prefix
        backend:
          service:
            name: traefik
            port:
              number: 80
```

## 5. Apply the changes:

```
kubectl apply -f istio-Ingress.yaml
```

#### 6. Check the status of the ingress:

kubectl get ingress -n [netapp-acc or custom namespace]

Response:

NAME CLASS HOSTS ADDRESS PORTS AGE ingress istic astra.example.com 172.16.103.248 80, 443 1h

## 7. Finish Astra Control Center installation.

#### Steps for Nginx ingress controller

- 1. Create a secret of type kubernetes.io/tls for a TLS private key and certificate in netapp-acc (or custom-named) namespace as described in TLS secrets.
- Deploy an ingress resource in netapp-acc (or custom-named) namespace using the v1 resource type for a schema (nginx-Ingress.yaml is used in this example):

```
apiVersion: networking.k8s.io/v1
kind: Ingress
metadata:
  name: netapp-acc-ingress
  namespace: [netapp-acc or custom namespace]
spec:
  ingressClassName: [class name for nginx controller]
  tls:
  - hosts:
    - <ACC address>
    secretName: [tls secret name]
  rules:
  - host: <ACC address>
    http:
      paths:
        - path:
          backend:
            service:
              name: traefik
              port:
                number: 80
          pathType: ImplementationSpecific
```

## 3. Apply the changes:

kubectl apply -f nginx-Ingress.yaml

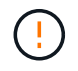

NetApp recommends installing the nginx controller as a deployment rather than a daemonSet.

## Steps for OpenShift ingress controller

- 1. Procure your certificate and get the key, certificate, and CA files ready for use by the OpenShift route.
- 2. Create the OpenShift route:

```
oc create route edge --service=traefik --port=web -n [netapp-acc or
custom namespace] --insecure-policy=Redirect --hostname=<ACC address>
--cert=cert.pem --key=key.pem
```

## Log in to the Astra Control Center UI

After installing Astra Control Center, you will change the password for the default administrator and log in to the Astra Control Center UI dashboard.

## Steps

- 1. In a browser, enter the FQDN (including the https://prefix) you used in the astraAddress in the astra\_control\_center.yaml CR when you installed Astra Control Center.
- 2. Accept the self-signed certificates if prompted.

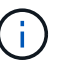

You can create a custom certificate after login.

 At the Astra Control Center login page, enter the value you used for email in astra\_control\_center.yaml CR when you installed Astra Control Center, followed by the initial setup password (ACC-[UUID]).

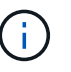

If you enter an incorrect password three times, the admin account will be locked for 15 minutes.

- 4. Select Login.
- 5. Change the password when prompted.

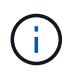

If this is your first login and you forget the password and no other administrative user accounts have yet been created, contact NetApp Support for password recovery assistance.

 (Optional) Remove the existing self-signed TLS certificate and replace it with a custom TLS certificate signed by a Certificate Authority (CA).

## **Troubleshoot the installation**

If any of the services are in Error status, you can inspect the logs. Look for API response codes in the 400 to 500 range. Those indicate the place where a failure happened.

## Steps

1. To inspect the Astra Control Center operator logs, enter the following:

```
kubectl logs deploy/acc-operator-controller-manager -n netapp-acc-
operator -c manager -f
```

## What's next

- (Optional) Depending on your environment, complete post-installation configuration steps.
- Complete the deployment by performing setup tasks.

## **Copyright information**

Copyright © 2024 NetApp, Inc. All Rights Reserved. Printed in the U.S. No part of this document covered by copyright may be reproduced in any form or by any means—graphic, electronic, or mechanical, including photocopying, recording, taping, or storage in an electronic retrieval system—without prior written permission of the copyright owner.

Software derived from copyrighted NetApp material is subject to the following license and disclaimer:

THIS SOFTWARE IS PROVIDED BY NETAPP "AS IS" AND WITHOUT ANY EXPRESS OR IMPLIED WARRANTIES, INCLUDING, BUT NOT LIMITED TO, THE IMPLIED WARRANTIES OF MERCHANTABILITY AND FITNESS FOR A PARTICULAR PURPOSE, WHICH ARE HEREBY DISCLAIMED. IN NO EVENT SHALL NETAPP BE LIABLE FOR ANY DIRECT, INDIRECT, INCIDENTAL, SPECIAL, EXEMPLARY, OR CONSEQUENTIAL DAMAGES (INCLUDING, BUT NOT LIMITED TO, PROCUREMENT OF SUBSTITUTE GOODS OR SERVICES; LOSS OF USE, DATA, OR PROFITS; OR BUSINESS INTERRUPTION) HOWEVER CAUSED AND ON ANY THEORY OF LIABILITY, WHETHER IN CONTRACT, STRICT LIABILITY, OR TORT (INCLUDING NEGLIGENCE OR OTHERWISE) ARISING IN ANY WAY OUT OF THE USE OF THIS SOFTWARE, EVEN IF ADVISED OF THE POSSIBILITY OF SUCH DAMAGE.

NetApp reserves the right to change any products described herein at any time, and without notice. NetApp assumes no responsibility or liability arising from the use of products described herein, except as expressly agreed to in writing by NetApp. The use or purchase of this product does not convey a license under any patent rights, trademark rights, or any other intellectual property rights of NetApp.

The product described in this manual may be protected by one or more U.S. patents, foreign patents, or pending applications.

LIMITED RIGHTS LEGEND: Use, duplication, or disclosure by the government is subject to restrictions as set forth in subparagraph (b)(3) of the Rights in Technical Data -Noncommercial Items at DFARS 252.227-7013 (FEB 2014) and FAR 52.227-19 (DEC 2007).

Data contained herein pertains to a commercial product and/or commercial service (as defined in FAR 2.101) and is proprietary to NetApp, Inc. All NetApp technical data and computer software provided under this Agreement is commercial in nature and developed solely at private expense. The U.S. Government has a non-exclusive, non-transferrable, nonsublicensable, worldwide, limited irrevocable license to use the Data only in connection with and in support of the U.S. Government contract under which the Data was delivered. Except as provided herein, the Data may not be used, disclosed, reproduced, modified, performed, or displayed without the prior written approval of NetApp, Inc. United States Government license rights for the Department of Defense are limited to those rights identified in DFARS clause 252.227-7015(b) (FEB 2014).

## **Trademark information**

NETAPP, the NETAPP logo, and the marks listed at http://www.netapp.com/TM are trademarks of NetApp, Inc. Other company and product names may be trademarks of their respective owners.